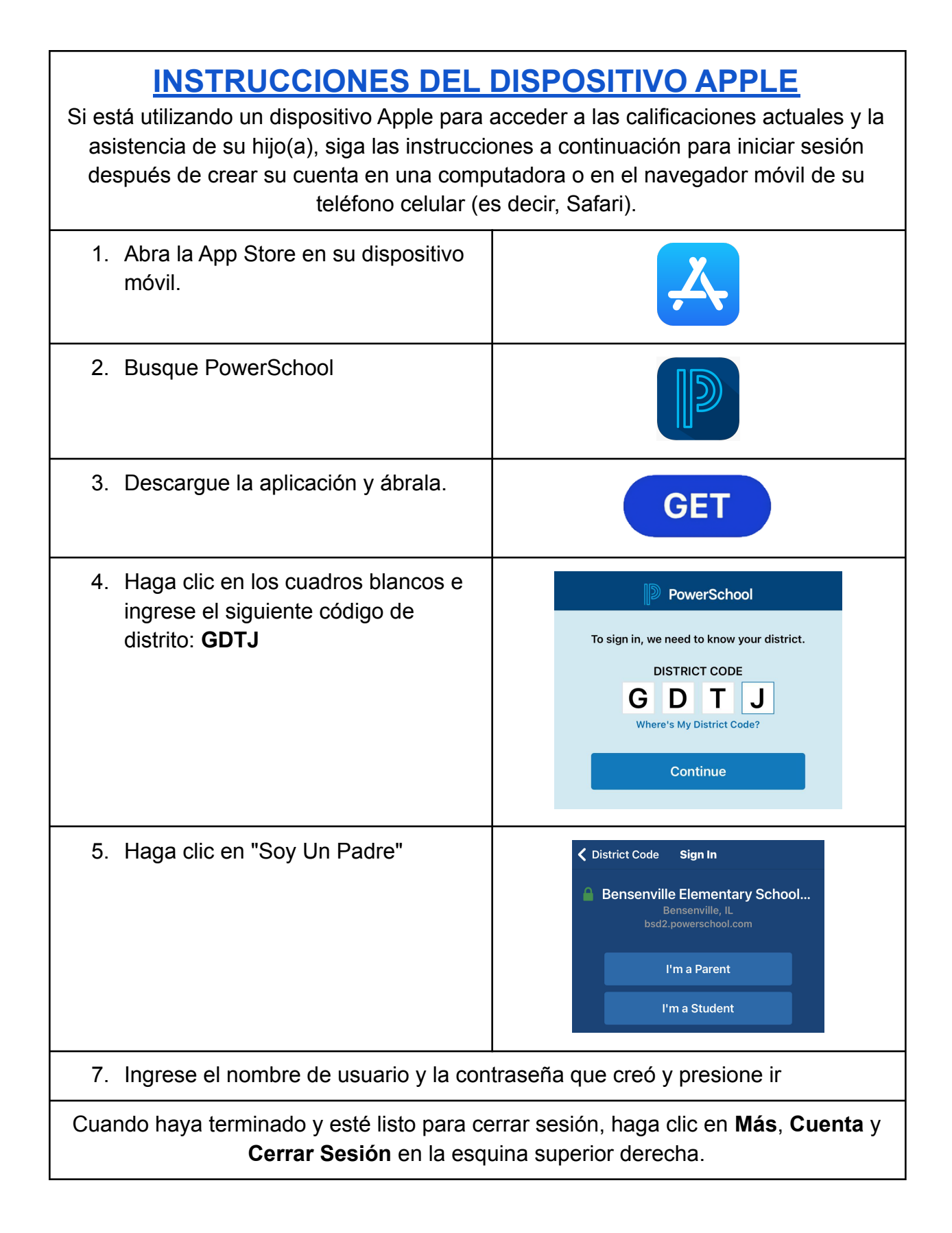

## **INSTRUCCIONES PARA DISPOSITIVOS ANDROID**

Si está utilizando un dispositivo Android para acceder a las calificaciones actuales y la asistencia de su hijo(a), siga las instrucciones a continuación para iniciar sesión después de crear su cuenta en una computadora o en el navegador móvil de su teléfono celular (es decir, Google Chrome).

| <ol> <li>Abra Play Store en su dispositivo<br/>móvil.</li> </ol>                                                                               |                                                                          |
|----------------------------------------------------------------------------------------------------|--------------------------------------------------------------------------|
| 2. Busque PowerSchool                                                                                                    |                                                                          |
| <ol> <li>Haga clic en Instalar y luego abra la<br/>aplicación</li> </ol>                                                                       | INSTALL                                                                  |
| <ol> <li>Haga clic en los cuadros blancos e<br/>ingrese el siguiente código de<br/>distrito: GDTJ</li> </ol>                                   | <section-header><text><text><text></text></text></text></section-header> |
| <ol> <li>Ingrese el nombre de usuario y la<br/>contraseña que creó y presione ir</li> </ol>                                                    | Password                                                                 |
| Cuando haya terminado y esté listo para cerrar sesión, haga clic en <b>Más</b> , <b>Cuenta</b> y <b>Sesión</b> en la esquina superior derecha. |                                                                          |